# 充塡回収量報告の電子申請マニュアル

令和4年4月 長野県環境部資源循環推進課

☞「第一種フロン類充塡回収業者のフロン類充塡量及び回収量等に関する報告書」の電子
 申請について手順を解説していきます。申請にあたっては、連絡が取れるメールアドレスを準備していただく必要があります。

### 1 申請ページにアクセス

**Q**「ながの電子申請サービス」

(https://s-kantan.jp/pref-nagano-u/offer/offerList\_initDisplay.action)

# 2 表示されるページ内の検索窓から検索

|                   | 手続き                | き申込                      |           |
|-------------------|--------------------|--------------------------|-----------|
| <b>Q</b> 手続き選択をする | メールアドレスの確認         | 内容を入力する                  | 🔷 申し込みをする |
| 検索項目を入力(注         | 選択)して、手続きを検索し      | てください。                   |           |
| 検索キーワード           | フロン       類義語検索を行う |                          | ×         |
| カテゴリー選択           |                    |                          | ン」と入力し検索  |
| 利用者選択             | 個人が利用できる手続き 絞り込みで  | ) 法人が利用できる手続き<br>で検索する > |           |

# 3 検索結果一覧から「令和3年度分第一種フロン類充填回収業者のフロン類 充填量及び回収量等に関する報告書」を選択

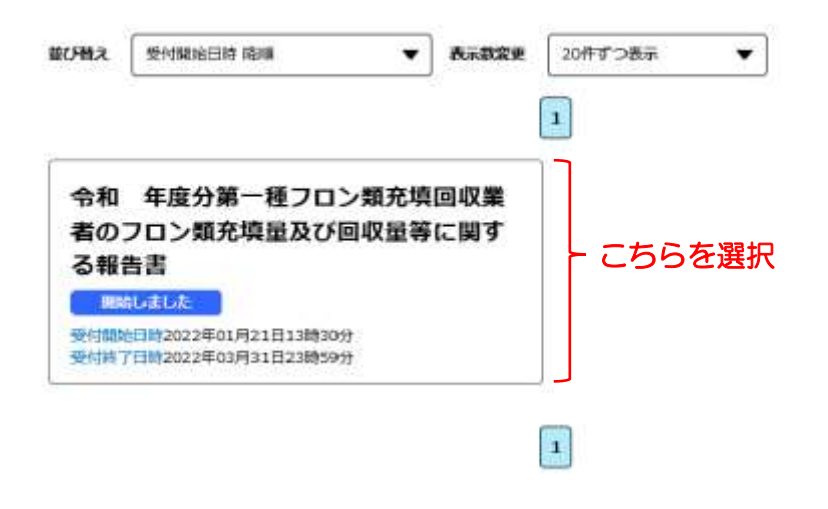

# 4 表示されるログイン画面で利用者登録の有無を選択

#### 手続き申込

| 手続き名 | 令和3年度分第一種フロン類充填回収業者のフロン類充填量及び回収量等に関する報告書(テスト<br>その2) |
|------|------------------------------------------------------|
| 受付時期 | 2022年1月21日13時30分 ~ 2022年3月31日23時59分                  |

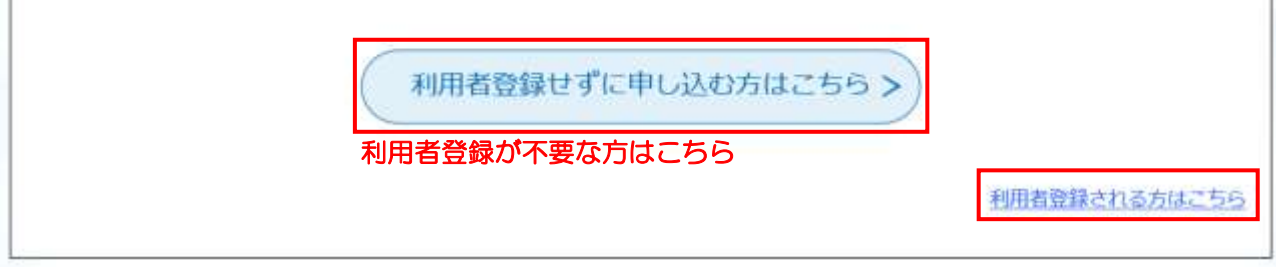

# ☞利用者登録を行っていただく必要はありませんが、ご希望の方はご登録ください。 ☞既に利用者登録をされている方はログインしてください。

5 手続き説明画面に遷移

☞注意事項を必ずご一読いただき、右下の「同意する」をクリックしてください。

## 6 (※利用者登録をしていない方のみ)メールアドレスの確認

#### 利用者ID入力

令和3年度分第一種フロン類充填回収業者のフロン類充填量及び回収量等に関する報告書

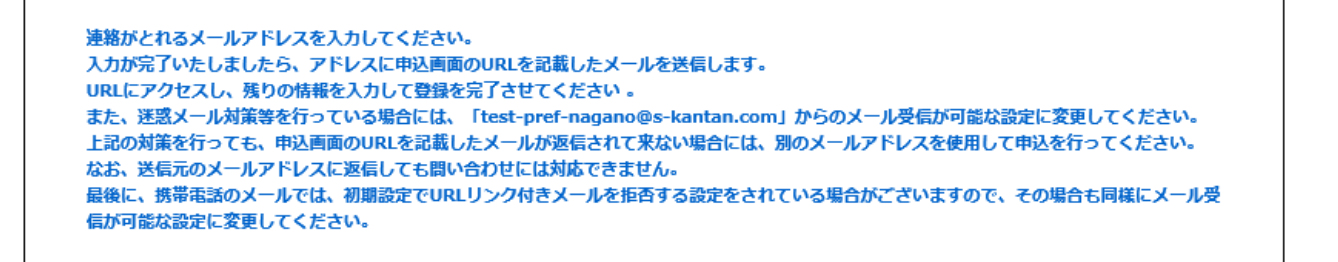

| 連絡先メールアドレスを入力してください。必須                 |
|----------------------------------------|
|                                        |
| 連絡先メールアドレス(確認田)を入力してください。必須            |
|                                        |
|                                        |
| <         説明へ戻る         完了する         > |

☞連絡が取れるメールアドレスを確認するための入力フォームです。

☞ご入力いただいたメールアドレスに確認メールが送信されます。確認メールに記載 されている URL にアクセスしていただくことで本申請へ進むことができます。

# 7 申請画面

| 長野県知事 様 |       |                                     |      |
|---------|-------|-------------------------------------|------|
| (*      |       |                                     |      |
|         | 聲便撕号  | 入力限2381-0000は3810000と入力<br>※ 住務株曲   |      |
|         | 住所    | ×                                   |      |
|         | 氏名    | 6:<br>05:4:                         |      |
|         | 代表者職名 | 表人の方のみ、こ入力ください。                     | 代表者名 |
|         | 電話番号  | 入力開)0193466789は012-046-6789と入力<br>N |      |
|         | 登録番号  | ×                                   |      |

#### 第一種フロン類充塡回収業者のフロン類充塡量及び回収量等に関する報告書

フロン類の使用の合理化及び管理の適正化に関する法律第47条第3項の規定に基づき、次のとおり報告します。

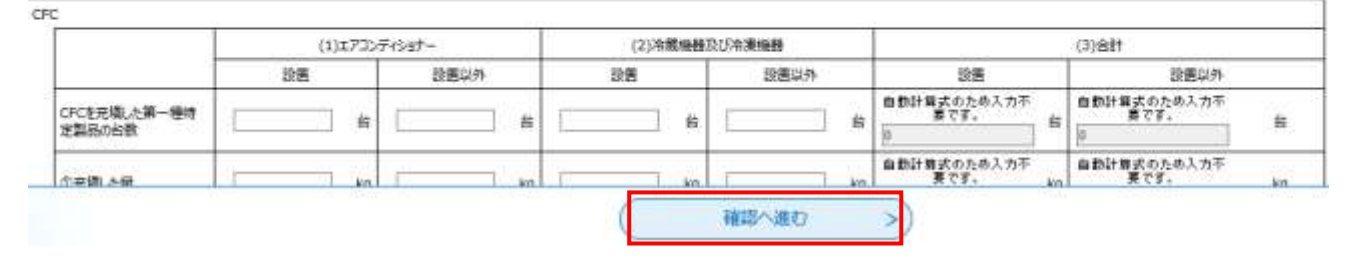

☞従来の申請書のイメージどおりに入力することができます。

☞必要事項を入力し、ページ下部「確認へ進む」をクリックしてください。 ※印がある欄の入力は必須です。

#### ☞注意事項

- ・小数点以下は第二位を四捨五入し、第一位まで入力してください。
- ・前回報告分の「年度末に保管していた量」と、今回報告分の「年度当初に保管していた量」を一致させてください。一致しない場合、お電話等で確認させていただくことがあります。
- 事業者名、代表者名などの申請者情報は、お手元の登録通知書の記載と同一のもの としてください。

# 8 入力内容の確認画面へ遷移

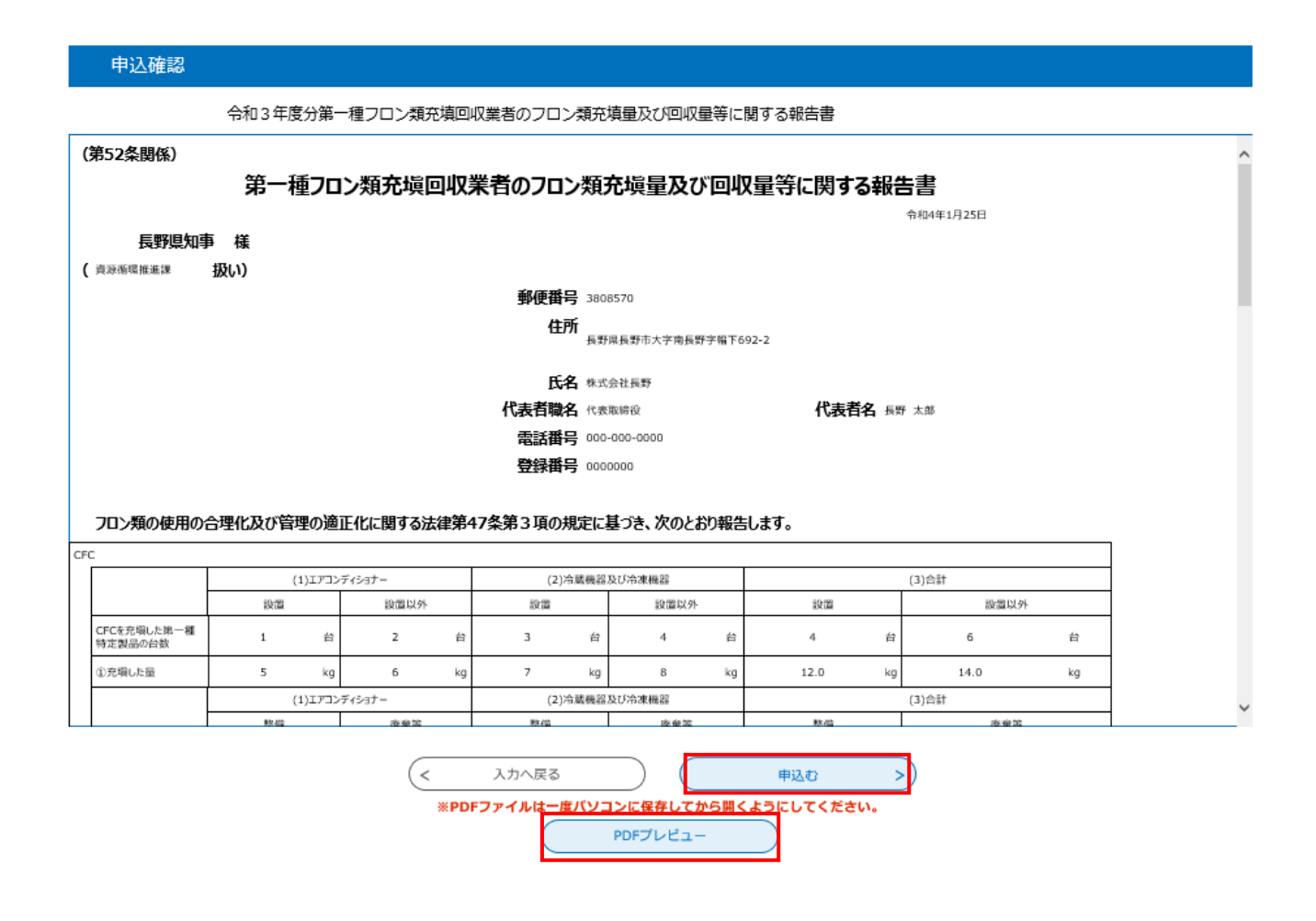

☞確認画面が表示されたら、申請内容に誤りがないか再度確認してください。

☞申し込みを行う前に「PDF プレビュー」をクリックし、報告書を出力・保存してお いてください。

- ☞保存が完了したら「申込む」をクリックし、申込みを完了させてください。
- ☞申請完了後に修正点が見つかった場合は、後述の方法で申請内容の修正をしてください。再度一から申請を行うと、二重申請になりますのでご注意ください。

# 9 申込完了画面

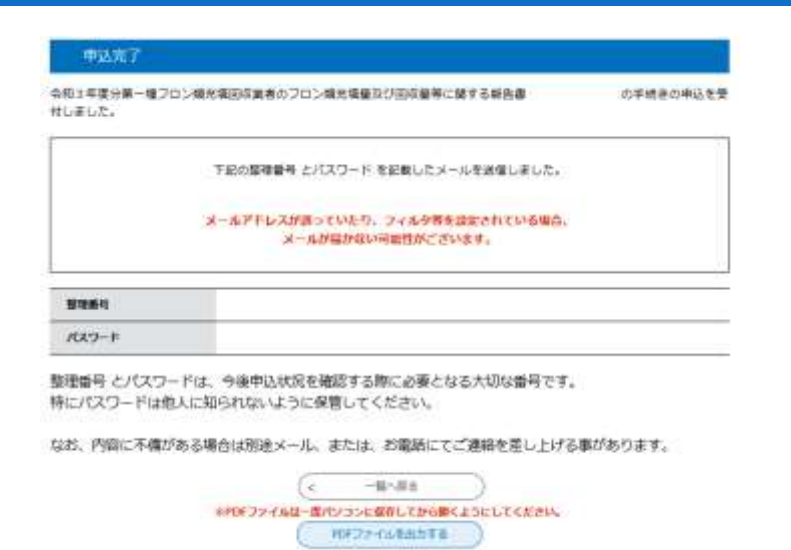

☞申込みを完了すると、整理番号とパスワードが表示されます。
今後申込み状況の確認や報告書の修正を行う際に必要となりますので、大切に保管しておいてください。

# 10 申請完了後の内容の確認・修正等はこちらから

| (4).             | パリモナ中                                |          | 899 |
|------------------|--------------------------------------|----------|-----|
| ) TREPS          | ) 中运汽音积余                             | > 就资料名纳税 | _   |
| いつでも、と<br>ンターネット | こでも、行数手続きをイ<br>で行うことができます<br>続き申込へ 🛇 |          | 1   |
|                  | 1                                    |          |     |

☞ながの電子申請サービストップページから、「申込内容照会」を選択。

☞整理番号とパスワードを入力することで、申込内容の照会や修正、申請内容の PDF 出力などができます。